### Prepare your TENSORFLOW resource on Saturn Cloud

Hands-on 1 Classification Hands-on 2 Segmentation

#### Steps required

- 1. Have an account on Saturn Cloud and join DLMI (mail invitation)
- 2. Create a jupyter server and parametrize it on this cloud
- 3. Start the jupyter server
- 4. Launch the Jupyter lab environment

# 1- Switch to *DeepMedicalHandsOn* organization

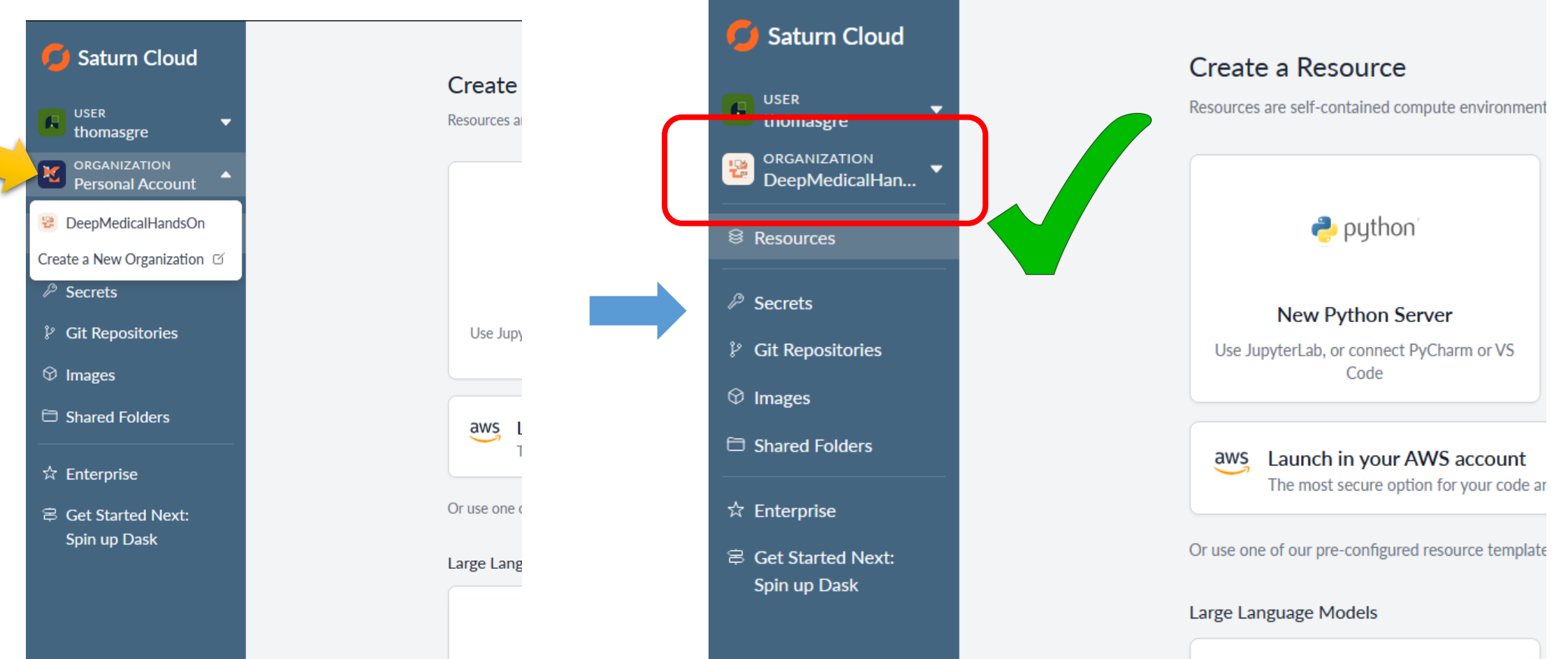

### 2- Create your jupyter server

• Hands-on are Jupyter notebooks, so create first a new Python server on Saturn Cloud

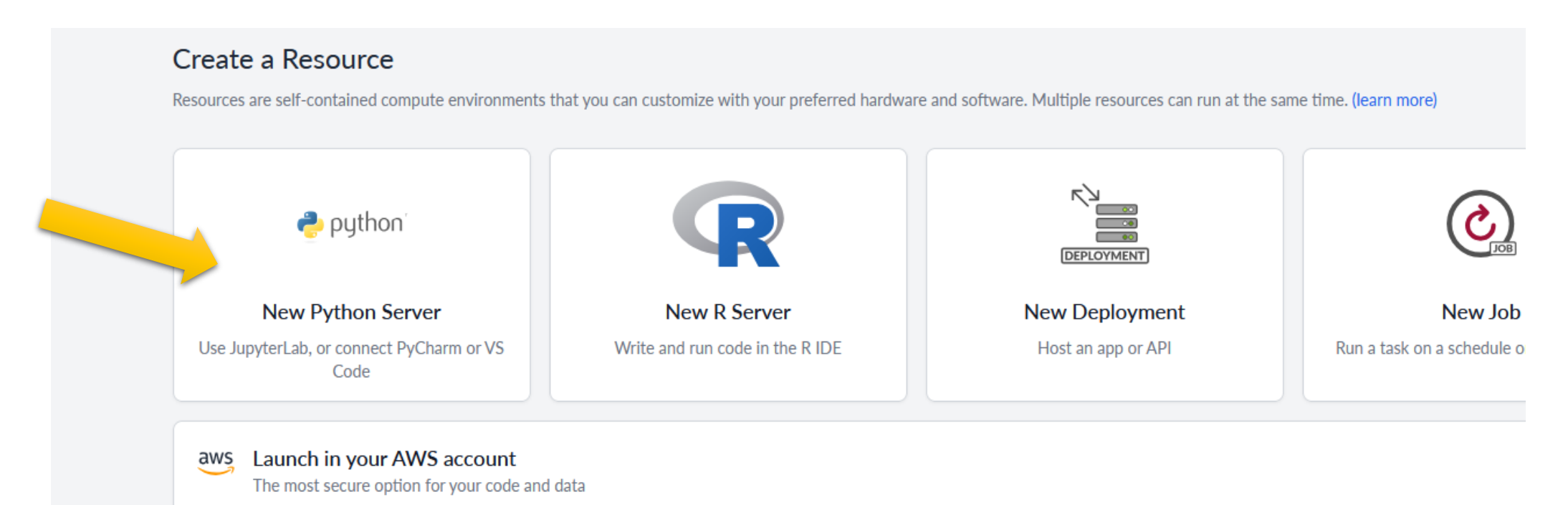

#### 2- Server Parameters 1/4

Give a name (TF\_HandsOn is nice)

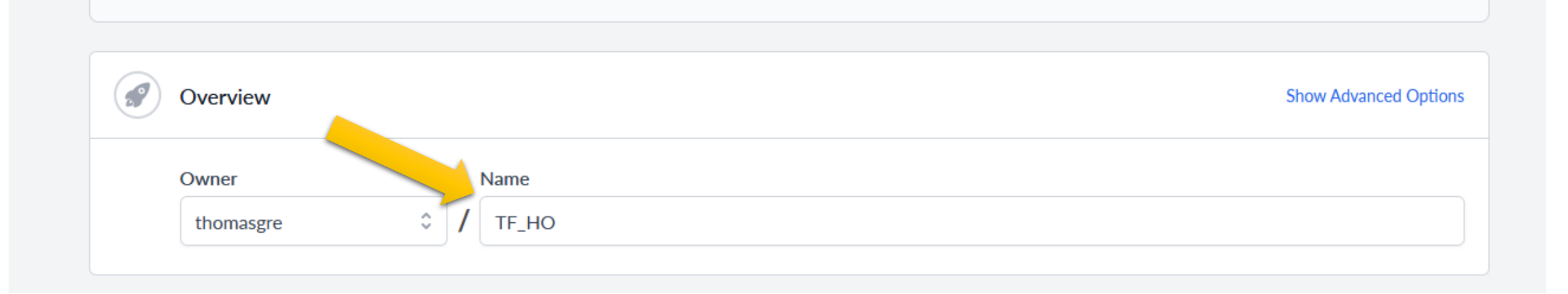

#### 2- Server Parameters 2/4

• Select GPU ressources and 10Gi of Disk Space (show advanced options)

| The hardware your Jupyter server will run on. |                                                                          |  |  |  |
|-----------------------------------------------|--------------------------------------------------------------------------|--|--|--|
|                                               |                                                                          |  |  |  |
|                                               |                                                                          |  |  |  |
| f disk space.                                 |                                                                          |  |  |  |
|                                               |                                                                          |  |  |  |
| GPU                                           |                                                                          |  |  |  |
| An instance with both CPU and GPU processors. |                                                                          |  |  |  |
|                                               |                                                                          |  |  |  |
|                                               | f disk space.<br>GPU<br>An instance with both CPU and GPU<br>processors. |  |  |  |

#### 2- Server Parameters 3/4

- Select the desired image : saturncloud/saturn-python-tensorflow for GPU
- For version, use the 2023.09.01

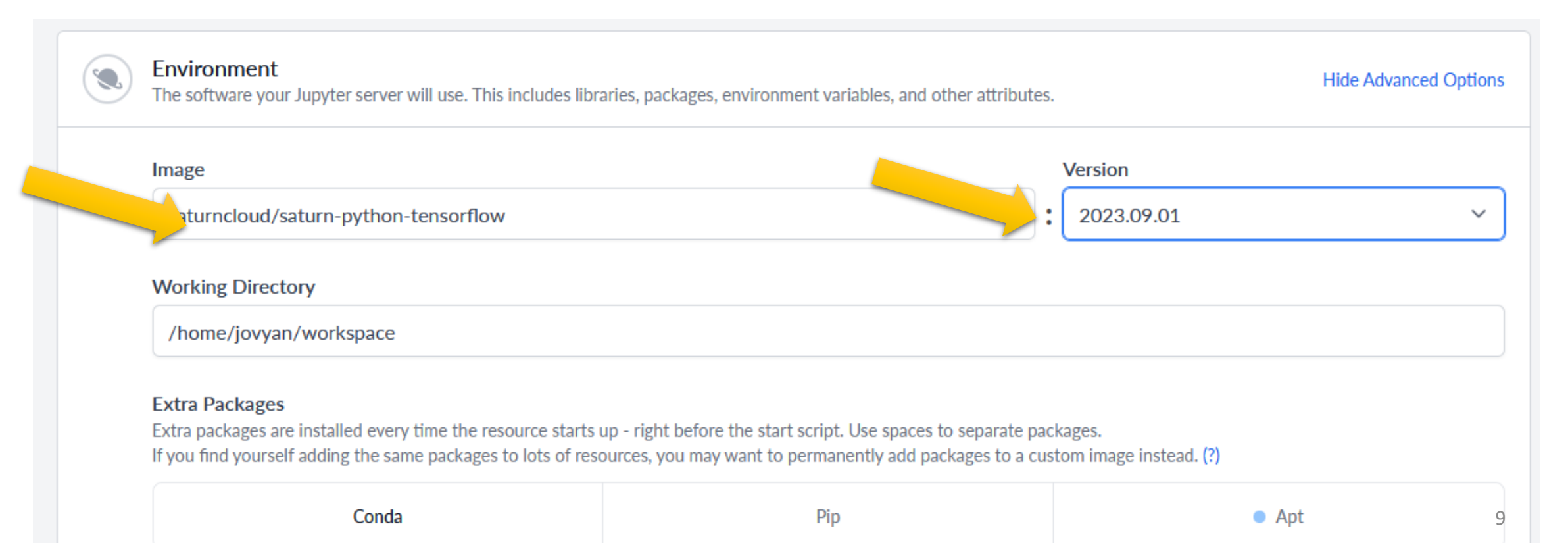

#### 2- Server Parameters 4/4

ATTENTION

#### Apt Packages add the following unzip

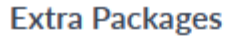

Extra packages are installed every time the resource starts up - right be the start script. Use spaces to separate packages. If you find yourself adding the same packages to lots of resources, you may we permanently add packages to a custom image instead. (?)

| Conda                                                                                                    | Pip       | <ul> <li>Apt</li> </ul> |  |  |  |
|----------------------------------------------------------------------------------------------------|-----------|-------------------------|--|--|--|
| unzip                                                                                                    |           |                         |  |  |  |
| The packages together will run the following                                                                     | g script: |                         |  |  |  |
| and the second second second second second second second second second second second second second second second |           |                         |  |  |  |

apt-get install unzip

#### 2- Server Parameters : Create

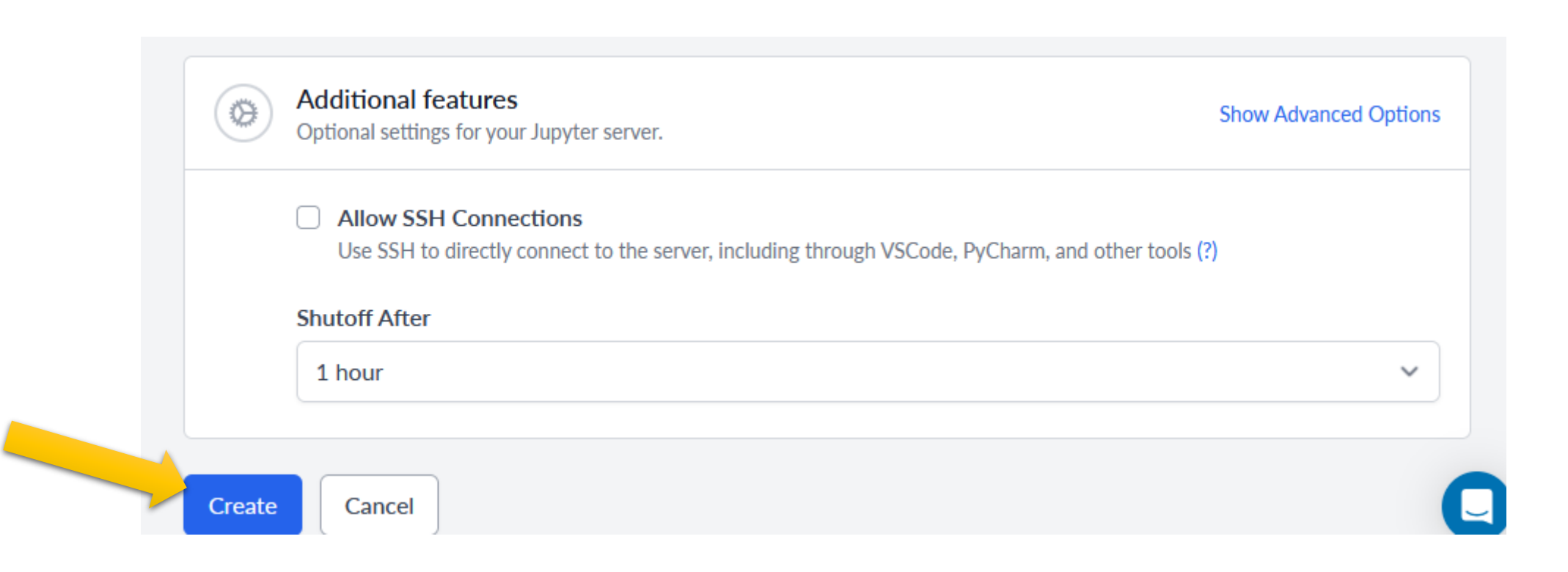

#### 3- Start the jupyter server (few minutes)

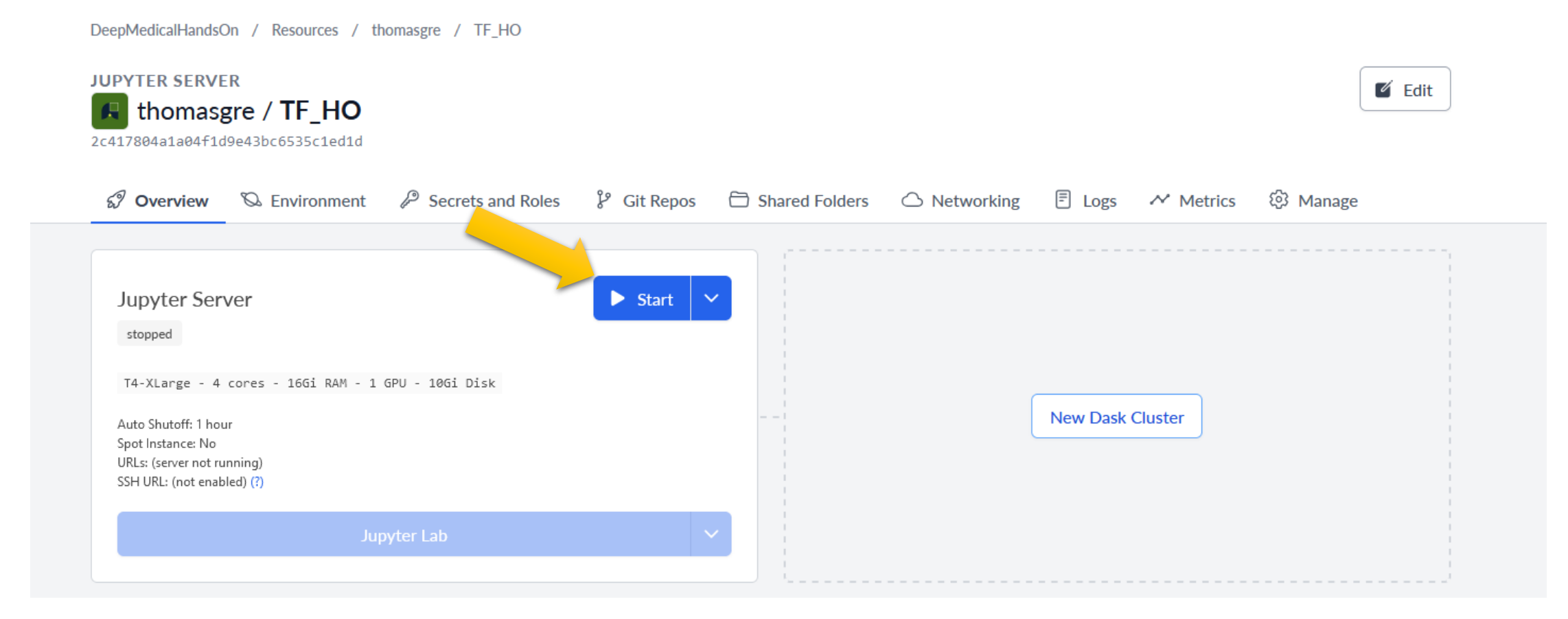

#### 4- Launch the Jupyter lab environnement

• First, wait until the server is started  $\ensuremath{\mathfrak{S}}$ 

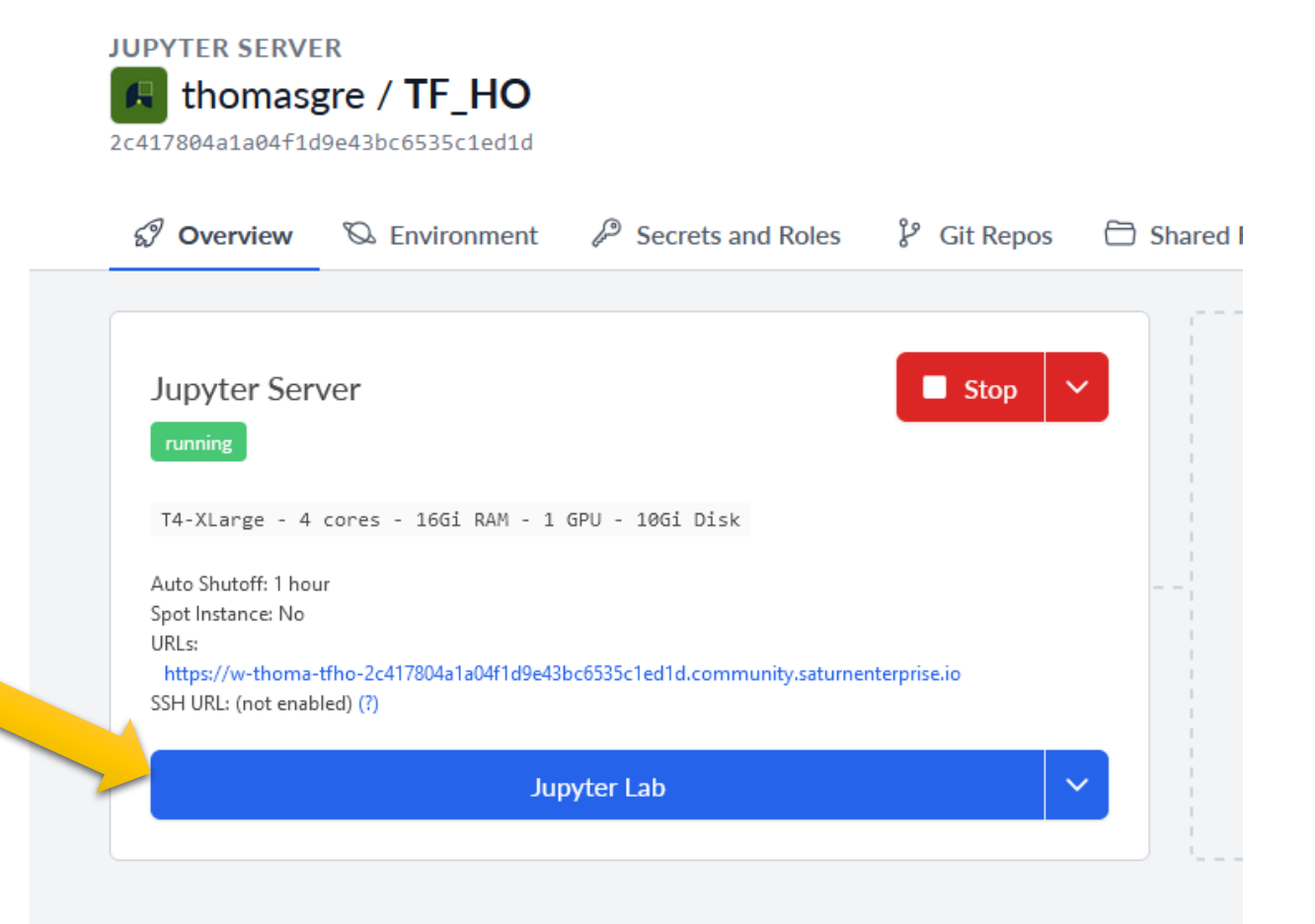

#### 5- Enjoy your Hands on (in a new tab)

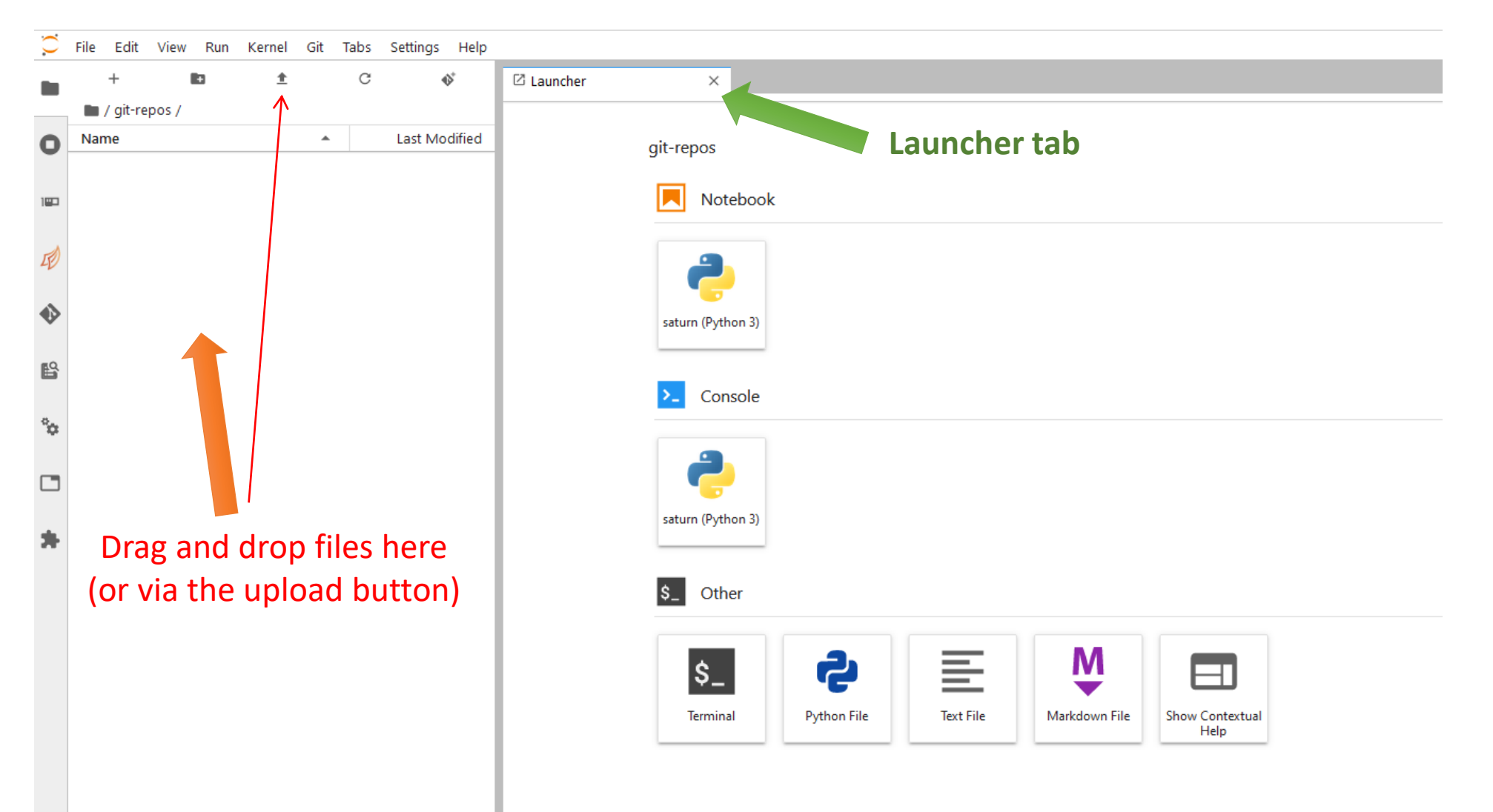

#### Hands-on with , download zip files :

Classification (GPU recommended):

https://gitlab.in2p3.fr/thomas.grenier/tp1ss\_classification/-/raw/master/TP\_Classification\_v05.zip

Segmentation (GPU needed):

https://gitlab.in2p3.fr/thomas.grenier/tp4ss\_segmentation/-/ /raw/master/TP\_Segmentation\_v05.zip

## Drag and drop zip file in the **file browser area**

- Or open a terminal
- Copy paste wget https://gitlab.in2p3.fr/thomas.gr enier/tp1ss\_classification/-/raw/master/TP\_Classification\_v 05.zip

# Drag and drop zip file in the **file browser area**

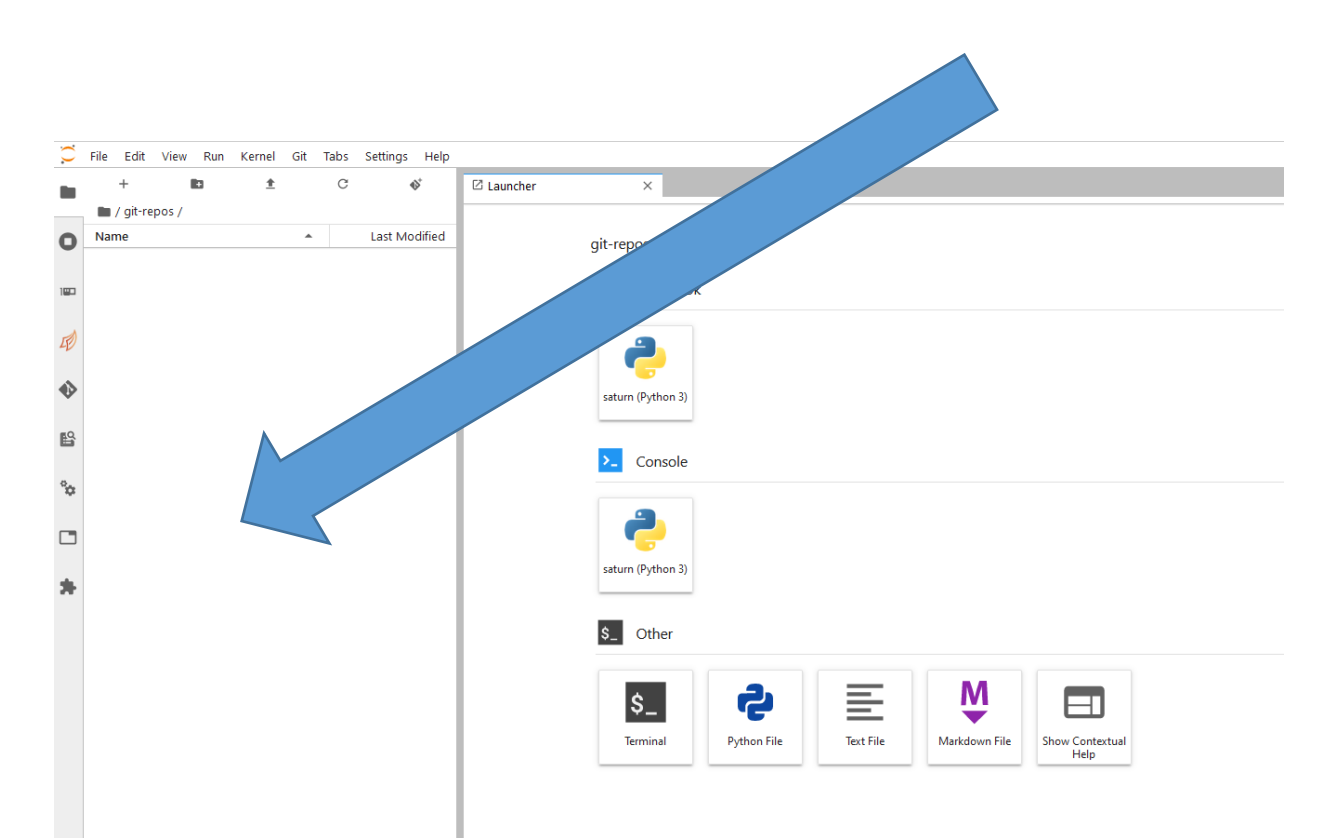

#### Open a Terminal

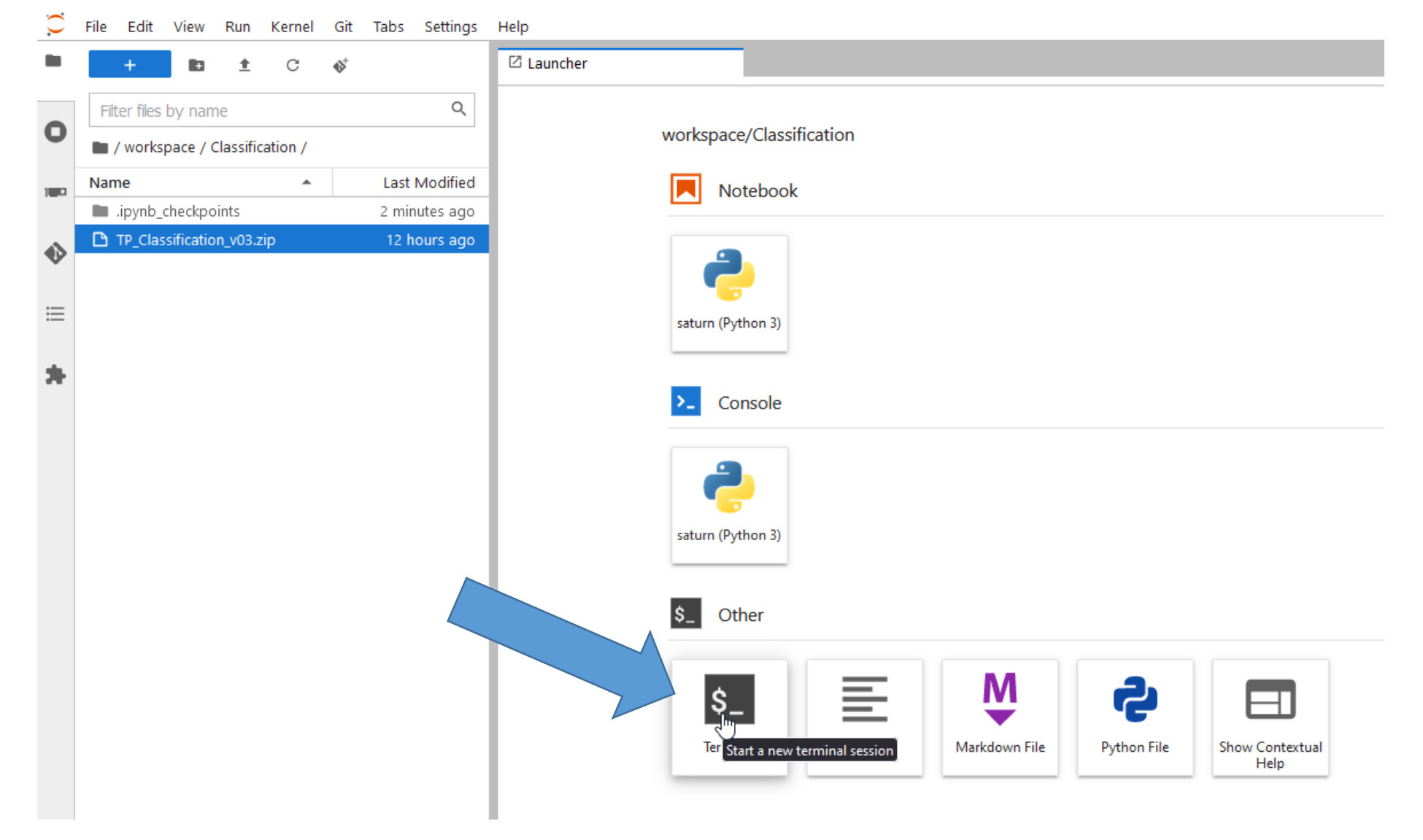

#### Unzip the material

#### Enter the command line: unzip TP\_Classification\_v05.zip then « enter »

| $\bigcirc$ | File Edit View     | Run Kern     | el Git Ta     | abs Setting                    | js Help                                                                                                    |                                                                                                    |  |  |  |  |
|------------|--------------------|--------------|---------------|--------------------------------|----------------------------------------------------------------------------------------------------|----------------------------------------------------------------------------------------------------|--|--|--|--|
| -          | +                  | 1 ± C        | €\$*          |                                | S_ Terminal 1                                                                                                    | ×                                                                                                    |  |  |  |  |
| 0          | Filter files by na | ame          | /             | Q                              | jovyan@w-thoma-tfho-2c417804a1a04f1d9e43bc6535c1ed1d-f7d766b85-b8tv5:~/workspace\$ cd Classification/<br>jovyan@w-thoma-tfho-2c417804a1a04f1d9e43bc6535c1ed1d-f7d766b85-b8tv5:~/workspace/Classification\$ unzip TP_Classification_v0 |                                                                                                    |  |  |  |  |
| 1000       | Name               | points       | •             | Last Modified<br>3 minutes age | <b>h</b>                                                                                                    |                                                                                                    |  |  |  |  |
| •>         |                    | File Edit    | View R        | un Kernel                      | Git Tabs Setting                                                                                                    | JS Help                                                                                                    |  |  |  |  |
| ≡          |                    | +            |               | <b>≜</b> C                     | ${\bf e}_{\bf e}$                                                                                                    | Terminal 1 X                                                                                                    |  |  |  |  |
|            | 0                  | Filter files | by name       | sification /                   | ۵                                                                                                    | <pre>     jovyan@w-thoma-tfho-2c417804a1a04f1d9e43bc6535c1ed1d-f7d766b85-b8tv5:~/workspace/Classification\$ unzip TP_Classification     Archive: TP_Classification_v05.zip     inflating: 01_LoadData.ipynb </pre> |  |  |  |  |
|            |                    | Name         | -hl i - t     | *                              | Last Modified                                                                                                    | Last Modified inflating: 02_Classification_IF22.ipynb<br>inflating: 03_Interpretability_IF22.ipynb                                                                                                    |  |  |  |  |
|            | •>                 | figures      | cneckpoint    | )<br>L                         | seconds ago                                                                                                    | <pre>inflating: 64_knowledgeDistillation_1F22.1pynb<br/>inflating: 69_GradAndAutoGrad.ipynb<br/>inflating: tools.py</pre>                                                                                          |  |  |  |  |
|            | =                  | 01_Coa       | ssification_1 | F22.ipynb                      | 5 days ago<br>5 days ago<br>5 days ago                                                                                                    | <pre>inflating: figures/architecture_cnn_en.png inflating: figures/architecture_fcn_en.png inflating: figures/architecture_resnet_en.png</pre>                                                                     |  |  |  |  |
|            | *                  | 09_me        | wledgeDisi    | tillation_TF22                 | 2 5 days ago<br>9 days ago                                                                                                    | <pre>inflating: figures/decision_tree.png inflating: figures/Figure1_SagittalAxialCoronal_small.png inflating: figures/ResNet_TransferLearning.png </pre>                                                          |  |  |  |  |
|            |                    | tools.p      | γ             | radipyno                       | 11 days ago                                                                                                    | <pre>inflating: figures/TensorBoard.png jovyan@w-thoma-tfho-2c417804a1a04f1d9e43bc6535c1ed1d-f7d766b85-b8tv5:~/workspace/Classification\$</pre>                                                                    |  |  |  |  |
|            |                    | TP_Clas      | ssification_v | 03.zip                         | 12 hours ago                                                                                                    |                                                                                                    |  |  |  |  |

\_\_\_

## Select and open the desired notebook As example, double clic on : 01\_LoadData.ipynb

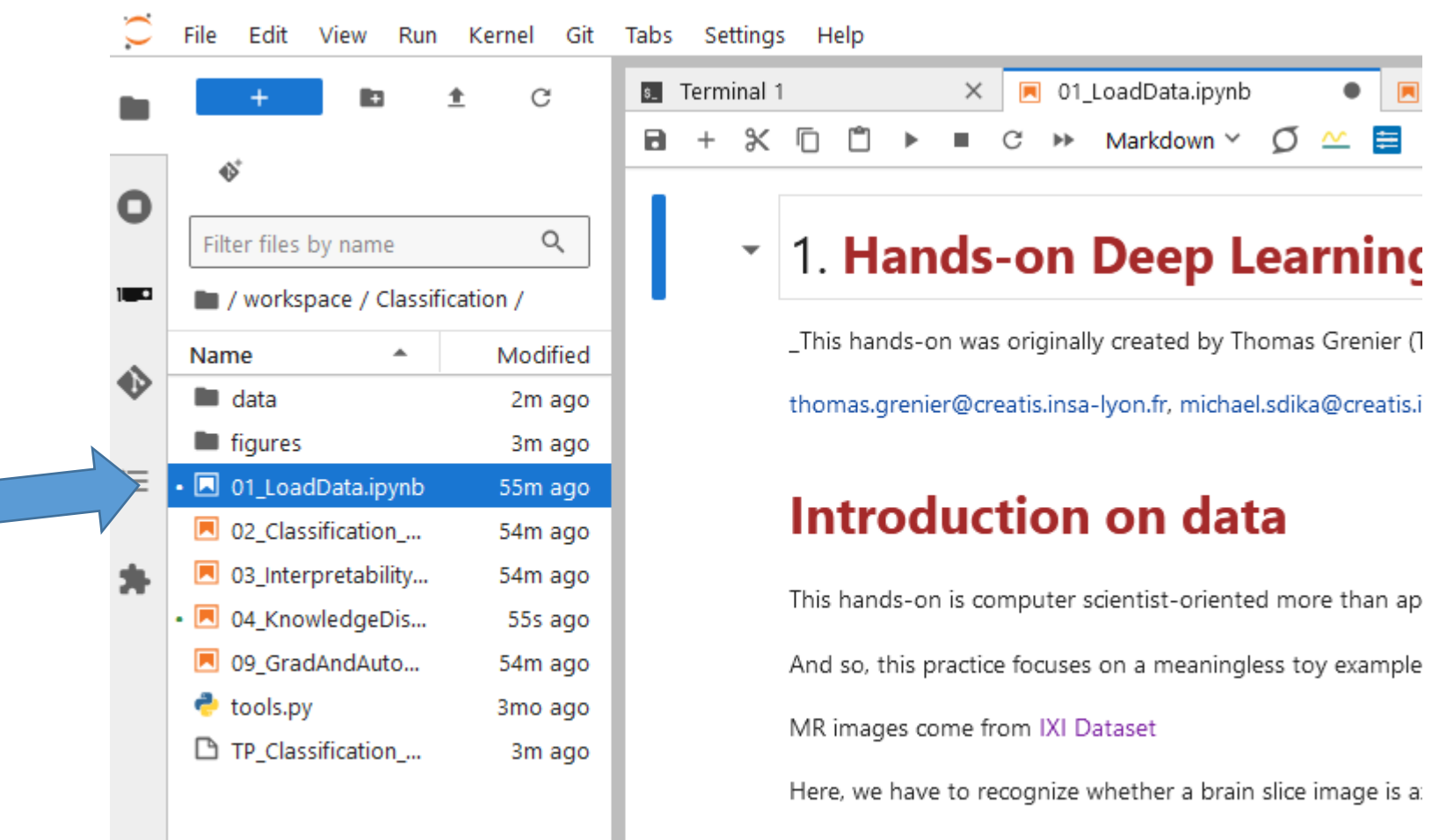

Avial

#### Cells and running

- Notebooks are made of cells : can be text or python code
- To go to next cell use the play button or « shift+enter »

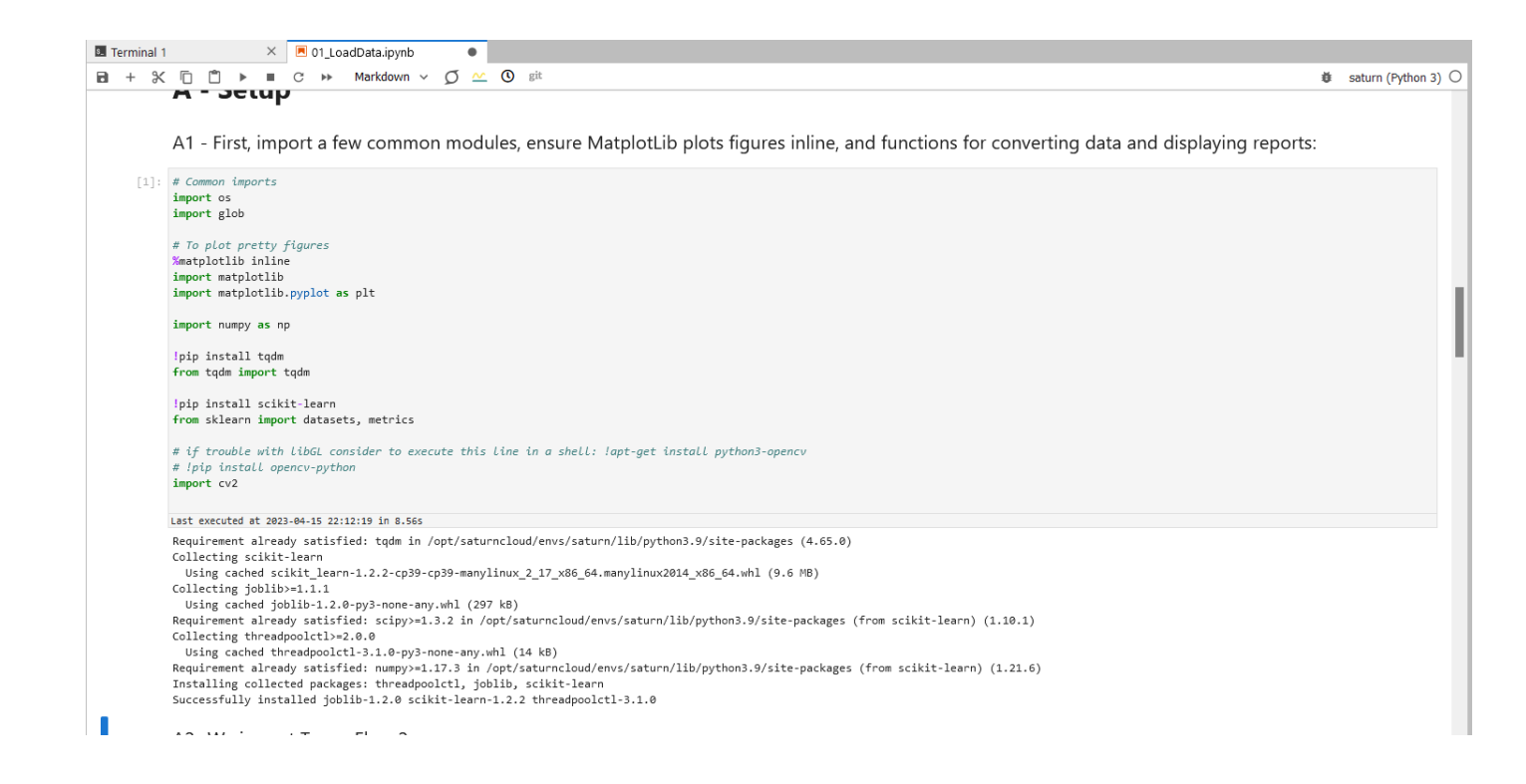